# PERANCANGAN DAN IMPLEMENTASI SERVER VOICE OVER INTERNET PROTOKAL (VOIP) DENGAN TRIXBOX PADA WIRELESS LOCAL AREA NETWORK MENGGUNAKAN SMARTPHONE

Muhammad Iqbal Nahwi<sup>1</sup>, Edy Haryanto<sup>2</sup>, Budi Triandi<sup>3</sup>

<sup>1,2,3</sup>STMIK Potensi Utama, Jl. K.L. Yos Sudarso Km. 6,5 No. 3 A Tj. Mulia - Medan Email : iqbalnahwi@gmail.com<sup>1</sup>, edyvictor@gmail.com<sup>2</sup>, buditriandi@gmail.com<sup>3</sup>

# ABSTRACT

At this time telecommunications data is very important in human life, both in terms of the relationship between the human being and the fulfillment of information and entertainment. While obviously, a current cost of communication in the country including Indonesia is still expensive. The utilization of VoIP technology in communication cheap, safe with good enough quality is very appropriate to be applied in this country. In this VoIP technology to communicate over the phone not only can be done by relying on a conventional telephone or mobile phone, but through the Internet can also be done. In this study, the methodology used is to implement Trixbox VoIP system on linux. VoIP network infrastructure protocols designed using SIP (session initiation protocol) as the communication protocol, making use of free software as the operating system Linux Trixbox, asterisk as application servers, and on the client side using the X - Lite softphone Keyyo VoIP application used for client on smartphone.

Keyword : Telekomunikasi, teknologi VoIP, linux trixbox.

## ABSTRAK

Pada saat ini data telekomunikasi dalam kehidupan manusia sangatlah penting, baik untuk berhubungan antara manusia dalam hal pemenuhan kebutuhan dan informasi maupun hiburan. Sedangkan secara nyata, utuk biaya komunikasi di negara indonesia masih termasuk mahal. Pemanfaatan teknologi VoIP dalam komunikasi yang murah, aman dengan kualitas yang cukup baik sangat tepat untuk diterapkan di negara ini. Pada teknologi VoIP ini berkomunikasi melalui telepon tidak hanya bisa dilakukan dengan mengandalkan pesawat telepon konvensional maupun handphone, namun melalui jaringan internet juga bisa dilakukannya. Dalam penelitian ini metodologi yang digunakan adalah mengimplementasi sistem VoIP pada linux trixbox. Infrastruktur jaringan VoIP yang dirancang menggunakan protokol SIP(session initiation protokol) sebagai protokol komunikasi, memanfaatkan free software linux Trixbox sebagai operating system, asteriks sebagai aplikasi server, dan di sisi client menggunakan softphone X-lite. aplikasi Keyyo VoIP digunakan untuk client pada smartphone.

Kata Kunci : Telekomunikasi, teknologi VoIP, linux trixbox.

# PENDAHULUAN

VoIP adalah teknologi yang memungkinkan percakapan suara jarak jauh melalui media internet. Data suara diubah menjadi kode digital dan dialirkan melalui jaringan yang mengirimkan paket-paket data, dan bukan lewat sirkuit analog telepon biasa. Tujuan pengimplementasian VoIP adalah untuk menekan biaya operasional perusahaan maupun individu dalam melakukan komunikasi jarak jauh. Penekanan biaya itu dapat dilakukan dengan cara memanfaatkan jaringan data yang sudah ada. Sehingga apabila membuat jaringan telekomunikasi VoIP tidak perlu membangun infrastruktur baru yang mengeluarkan biaya yang sangat besar untuk penambahan komunikasi suara.

# PEMBAHASAN

VoIP Server adalah bagian utama dalam jaringan VoIP. Perangkat ini memang tidak wajib ada di jaringan VoIP, tetapi sangat dibutuhkan untuk dapat menghubungkan banyak titik komunikasi server. Perangkat ini dapat digunakan untuk mendefinisikan jalur dan aturan antar terminal. Selain itu VoIP server juga bisa menyediakan layanan-layanan yang biasa ada di perangkat PBX (*Private Branch Exchange*), *voice mail, Interactive Voice Response* (IVR), dan lain-lain. Beberapa jenis *SoftSwitch* juga menyediakan fasilitas tambahan untuk dapat berkomunikasi dengan *Softswitch* lain di internet.

Trixbox adalah sebuah VoIP Phone System berbasiskan sistem open source paling popular didunia karena mengkombinasikan paket-paket open source telepon terbaik yang disertakan didalam sistem operasi tersebut. Sebelumnya kebanyakan user yang ingin mengimplementasikan teknologi VoIP harus dengan usaha yang besar dikarenakan harus menjadi seorang programer untuk menghadapi user interface yang tidak friendly, oleh karena itu untuk mengatasi masalah seperti itu diluncurkannya trixbox dengan penggunaan yang sangat mudah karena menu utama yang berbasiskan web untuk menkonfigurasi dan mengatur sistem, serta paket-paket untuk VoIP Server dijadikan dalam satu bundle dengan operating system CentOS sehingga menjadi sistem Trixbox.

Dalam Membangun Sebuah Jaringan Komunikasi VoIP di butuhkan :

- 1. 1 unit PC/laptop yang akan digunakan sebagai *server* sekaligus *client* (yang akan diinstal Linux Trixbox) yang akan terhubung ke *switch*, yang disebut *server* VOIP.
- 2. 1 atau 2 unit PC/laptop yang selanjutnya sebagai komputer *client*.
- 3. 1 buah switch dalam hal ini penulis menggunakan TP-LINK .
- 4. Kabel UTP tipe Cross untuk Menghubungkan Komputer dengan switch.
- 5. *Earphone* yang dilengkapi dengan *microphone* untuk kebutuhan mengirim dan mendengarkan suara. Lakukan pengetesan dengan menggunakan *Sound Recorder* untuk memastikan *microphone* dapat bekerja dengan baik. Saat ini hampir setiap laptop telah dilengkapi *Earphone* dan *Microphone*.
- 6. Dari sisi *client*, harus dilengkapi dengan aplikasi VOIP *Client*, yaitu X-Lite,Keyyo VoIP yang selanjutnya akan dijelaskan berbagai konfigurasinya.

Berikut adalah diagram blok sistem perangkat keras dalam melakukan konektivitas jaringan VoIP. Secara umum cara kerja ini dapat dilihat pada gambar 1 berikut:

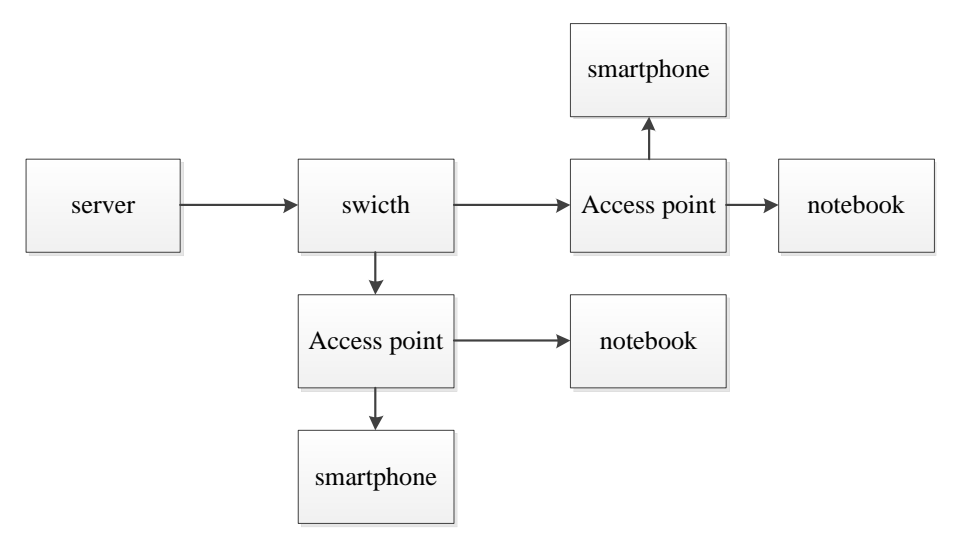

Gambar 1. Blok Diagram Konektivitas VoIP

Blok diagram diatas menjelaskan bagaimana proses koneksi yang dilakukan pada server VoIP Trixbox dan memberi sambungan antara swicth dan memberikan ke sumber komunikasi ke access point. Dimana access point akan memberikan jaringan komunikasi dari server VoIP pada setiap client baik itu client smartphone ataupun notebook.

## A. Perancangan Sistem

Perancangan ini merupakan perancangan yang dirancang dengan beberapa perangkat keras, dalam kasus ini penulis menggunakan Laptop/Notebook untuk dijadikan sebagai server VoIP, server VoIP yang dibangun menggunakan sistem operasi Trixbox. Access point digunakan untuk melakukan koneksi jaringan antara client yang ingin terhubung ke server VoIP baik itu PC maupun smartphone. Secara umum tampilan bentuk perangkat keras dari membangun server VoIP dengan access point, dan sumber koneksi komunikasi di ambil dari Linux Trixbox dapat dilihat pada topologi di bawah ini :

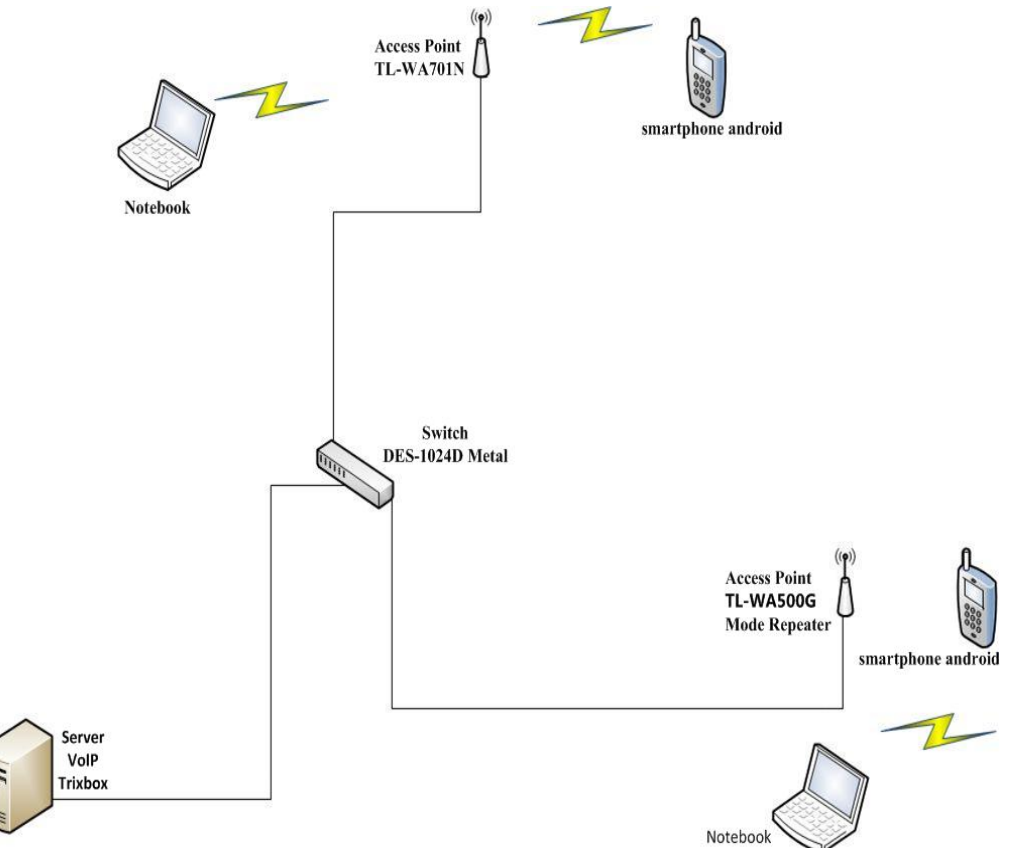

Gambar 2. Topologi Membangun Jaringan Komunikasi Voip Menggunakan Linux Trixbox

Dalam perancangan akan dibuat suatu Penggunaan komunikasi Jaringan VoIP, yang melalui linux Trixbox sedangkan perangkat kerasnya menggunakan *Access Point* yang merupakan pengantar jaringan komunikasi terhadap *client* sebagai penyalur akses komunikasi jaringan VoIP dan media komunikasinya menggunakan PC dan *smartphone*.

#### B. Flowchart

Adapun *flowchart* Perancangan Dan Implementasi *server Voice Over Internet Protokol* (VOIP) Dengan Trixbox Pada Wireless Local Area Network Menggunakan *Smartphone* dapat dilihat pada Gambar 2 berikut :

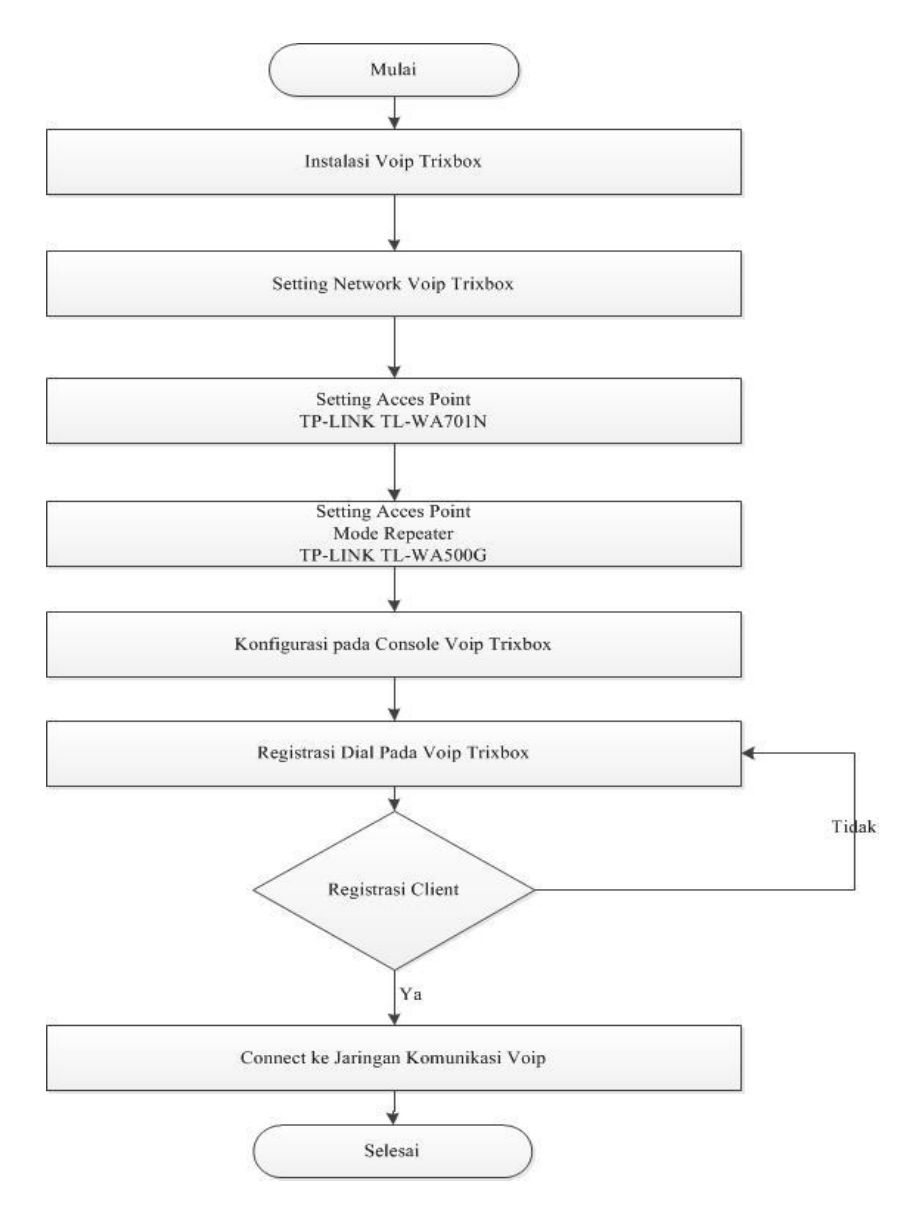

Gambar 3. Flowchart Perancangan Dan Implementasi Server Voice Over Internet Protokol (VOIP) Dengan Trixbox Pada Wireless Local Area Network Menggunakan Smartphone

Adapun penjelasan dari flowchart di atas adalah sebagai berikut :

- 1. Mulai menghidupkan perangkat.
- 2. Menginstall VoIP Linux Trixbox
- 3. Mensetting network connection pada VoIP Linux Trixbox untuk menjadikan IP Server komunikasi VoIP.
- 4. Men*setting access point* agar mengetahui pengalokasian IP *Address* dan Subnet sehingga IP *client* tidak akan bentrok dengan *client* yang lain apabila ingin connect ke jaringan komunikasi VoIP.
- 5. Mensetting access point menjadi Mode Repeater agar IP Address dan jangkauan pengalokasian nya semakin luas untuk jaringan komunikasi VoIP.
- 6. Konfigurasi pada *console* untuk menjalankan fungsi dan men*sharing* komunikasi dari VoIP Trixbox.
- 7. Registrasi dial number untuk client yang berkomunikasi di jaringan VoIP
- 8. Registrasi *client* untuk terhubung ke jaringan komunikasi VoIP jika tidak berhasil registrasi ulang agar *client* dapat terhubung ke jaringan komunikasi VoIP.
- 9. *Connect* ke jaringan apa bila semua sudah disetting dengan baik dan benar.
- 10. Selesai.

# PENGUJIAN KESELURUHAN SISTEM ALAT KENDALI

Untuk dapat melakukan panggilan sesama *client* diperlukan *software X-Lite* yang berfungsi sebagai *softphone* pada komunikasi pada PC *client*, sedangkan pada *client smartphone* diperlukan *softphone keyyo* VoIP.

# 1. Konfigurasi Softphone X-Lite pada PC client

Langkah pertama buka *software X-Lite* Klik icon wa pada bagian atas *X-Lite* untuk membuka jendela konfigurasi. Lalu pilih *SIP Account Settings*.

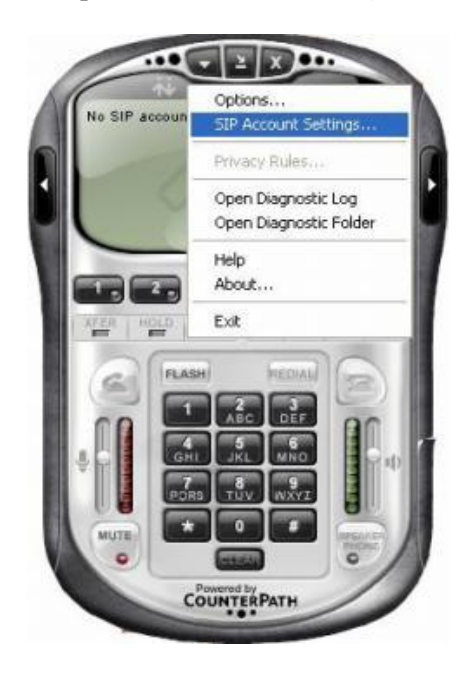

#### Gambar 4. Menu X-LIte

Klik add untuk menambahkan sip account.

| Enabled | Acct # | Domain | Username | Display Name | Add         |
|---------|--------|--------|----------|--------------|-------------|
|         | 1      |        |          |              | Remove      |
|         |        |        |          |              | Properties  |
|         |        |        |          |              | Make Defaul |
|         |        |        |          |              |             |
|         |        |        |          |              |             |
|         |        |        |          |              |             |
|         |        |        |          |              |             |
|         |        |        |          |              | Close       |

## Gambar 5. Jendela Konfigurasi

Lalu isikan user/account dengan SIP extension yang terdapat di server voip, isikan password sesuai dengan password SIP extension, isi domain dengan ip server VoIP. Lalu klik ok.

| ccount                                                                     | Voicemail   | Topology      | Presence              | Advanced               |         |  |       |  |
|----------------------------------------------------------------------------|-------------|---------------|-----------------------|------------------------|---------|--|-------|--|
| Lines 7                                                                    | a ta la     |               |                       |                        |         |  |       |  |
| User L                                                                     | etais       |               |                       |                        |         |  |       |  |
| Display Name<br>User name<br>Password<br>Authorization user name<br>Domain |             |               | iqbal<br>40001        |                        |         |  |       |  |
|                                                                            |             |               |                       |                        |         |  |       |  |
|                                                                            |             |               |                       |                        |         |  | 12345 |  |
|                                                                            |             |               | Send o                | outbound via<br>domain | :       |  |       |  |
|                                                                            |             |               | 0                     | proxy                  | Address |  |       |  |
| ۲                                                                          | target doma | in            |                       |                        |         |  |       |  |
| Dialing g                                                                  | lan         |               | #1\a\a.T:n            | atch=1:prestrip=2:     |         |  |       |  |
| Maing plan                                                                 |             | - v to be 170 | and a she are to a st |                        |         |  |       |  |
|                                                                            |             |               |                       |                        |         |  |       |  |

Gambar 5. Kotak Dialog Properties account

Setelah memasukan *account* pada x-lite, maka akan muncul *account* yang kita masukan di jendela konfigurasi. Klik *close* untuk menyelesaikan konfigurasi.

| Enabled  | Acct # | Domain                 | Username | Display Name | Add          |
|----------|--------|------------------------|----------|--------------|--------------|
| <b>V</b> | 1      | 192.168.1.90 (default) | 40001    | iqbal        | Remove       |
|          |        |                        |          |              | Properties   |
|          |        |                        |          |              | Make Default |
|          |        |                        |          |              |              |
|          |        |                        |          |              |              |
|          |        |                        |          |              |              |

Gambar 6. Kotak Dialog Sip Account

Setelah melakukan konfigurasi, *softphone* akan melakukan proses registrasi *user/account* ke *server* VoIP.

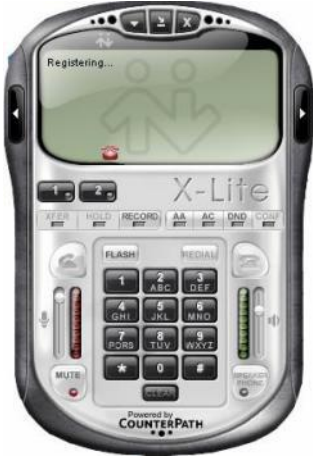

Gambar 7. Tampilan Proses Register ke Server

Setelah proses register ke server berhasil, maka tampilan pada x-lite seperti dibawah ini.

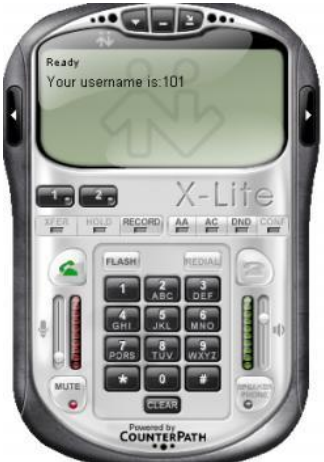

Gambar 8. Tampilan Proses *Register* Berhasil

## 2. Melakukan Panggilan

Untuk melakukan panggilan ke *server* VoIP, ketik no tujuan misal 102, lalu klik tombol *dial*. Nomor ekstensi/*account* 102 harus sudah terdaftar dan teregistrasi dulu ke *server*. Lalu di sisi penerima (di komputer ekstensi 102) akan muncul kotak dialog. Kemudian klik *answer* untuk menjawab/menerima panggilan.

| 십 X-Lite      | ×        |
|---------------|----------|
| Incoming call | from:    |
| line1         |          |
| 🚄 Answer      | 🕿 Ignore |

Gambar 9. Kotak Dialog Incoming Call

Jika tampilan di x-lite bertuliskan *call established*, maka proses komunikasi sudah terjadi, dan sudah bisa melakukan percakapan.

### 3. Konfigurasi Keyyo VoIP Pada Smartphone Client

Untuk mengkoneksikan *smartphone* pada *server* VoIP agar dapat berkomunikasi, berikut langkah mengkonfigurasinya.

Langkah pertama buka softphone keyyo VoIP, pilih Other accounts seperti pada Gambar 10.

|                   |       | 📶 📕 10:27 AN |
|-------------------|-------|--------------|
| <sub>Ⅲ</sub> Dial |       | 🛱 Messages   |
| •                 |       | Mobile       |
| 1                 | 2 авс | 3 DEF        |
| 4 <sub>бні</sub>  | 5 јкі | 6 мно        |
| 7 PQRS            | 8 TUV | 9 wxyz       |
| *                 | 0 +   | #            |
| My Keyyo          | 0     | her accounts |
| æ                 | ?     | <b>B</b>     |
| Settings          | Help  | Disconnect   |
|                   |       |              |

Gambar 10. Tampilan Dial Keyyo VoIP

Setelah itu pilih advanced pada tampilan accounts.

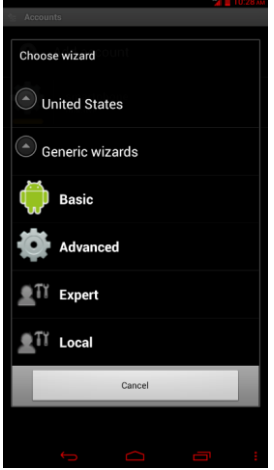

### Gambar 11. Tampilan Accounts Keyyo VoIP

Setelah plih advanced maka akan muncul tampilan pada Gambar IV.39, isikan *account name*: samsung tab, *caller ID*:4003, *server*:192.168.1.90, *username*:4003, dan *password*:12345 sesuai dengan *server* VoIP yang telah dikonfigurasi lalu *save*.

|                                                               | 🥍 📕 10:33 лм |  |  |  |  |
|---------------------------------------------------------------|--------------|--|--|--|--|
| Account name<br>samsung tab                                   |              |  |  |  |  |
| Caller ID                                                     |              |  |  |  |  |
| Server<br>192.168.1.90                                        |              |  |  |  |  |
| Username<br>4003                                              |              |  |  |  |  |
| Password                                                      |              |  |  |  |  |
| Use TCP (not UDP)                                             |              |  |  |  |  |
| Proxy<br>Proxy domain/IP[:port] (optional, not always needed) |              |  |  |  |  |
|                                                               |              |  |  |  |  |
|                                                               |              |  |  |  |  |
| Save                                                          | Cancel       |  |  |  |  |
| <b>6 2</b>                                                    |              |  |  |  |  |

Gambar 12. Tampilan Registered Keyyo VoIP

Ketika semua isian diatas tidak ada masalah, harusnya akan muncul kalimat "Registered" seperti di bawah ini. Artinya konfigurasi telah terkoneksi dengan baik.

| A.000 | 15        |       | _  | _ |   | _ | _ | _     |      |   |
|-------|-----------|-------|----|---|---|---|---|-------|------|---|
| 0     | Add acc   | ount  |    |   |   |   |   |       |      |   |
| -     | Registere | g tab |    |   |   |   |   |       |      |   |
|       |           |       |    |   |   |   |   |       |      |   |
|       |           |       |    |   |   |   |   |       |      |   |
|       |           |       |    |   |   |   |   |       |      |   |
|       |           |       |    |   |   |   |   |       |      |   |
|       |           |       |    |   |   |   |   |       |      |   |
|       |           |       |    |   |   |   |   |       |      |   |
|       |           |       |    |   |   |   |   |       |      |   |
|       |           |       |    |   |   |   |   |       |      |   |
|       |           |       |    |   |   |   |   |       |      |   |
|       |           |       |    |   |   |   |   |       |      |   |
|       |           |       |    |   |   |   |   |       |      |   |
|       |           |       |    |   |   |   |   |       |      |   |
|       |           |       |    |   |   |   |   |       |      |   |
|       |           |       |    |   |   |   |   |       |      |   |
|       |           |       |    |   |   |   |   |       |      |   |
|       |           |       |    |   |   |   |   |       |      |   |
|       |           |       |    |   |   |   |   |       |      |   |
|       |           |       |    |   |   |   |   |       |      |   |
|       |           |       |    |   |   |   |   |       |      |   |
|       |           |       |    |   |   |   |   |       |      |   |
| ţ     | 仑         | Ē     | 22 | = | ~ |   |   | - 14: | 43 % | 1 |

Gambar 13. Tampilan Registered Berhasil

### Analisa Hasil

Hasil setelah melakukan pengujian ini dapat disimpulkan dari grafik kualitas suara dalam komunikasi VoIP dapat dilihat pada Gambar 14.

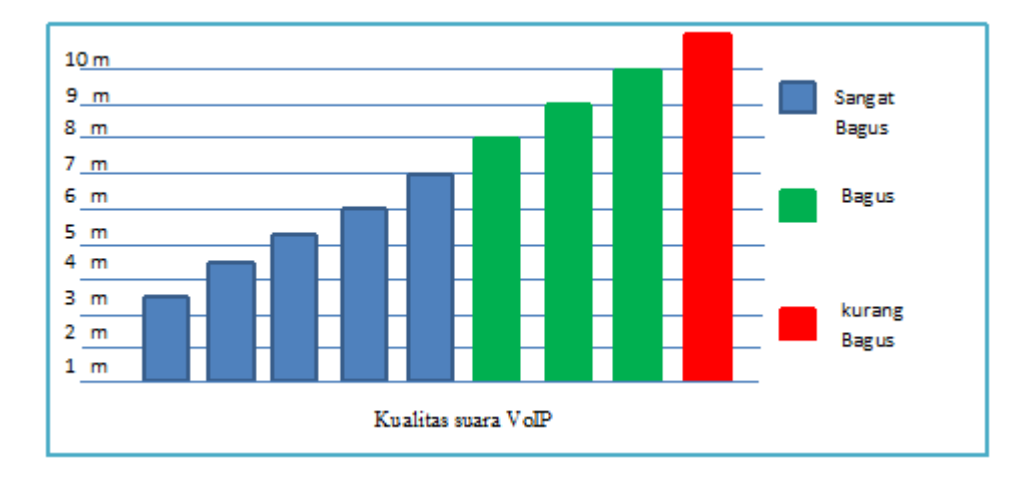

#### Gambar 14. Kualitas Suara VoIP

Berdasarkan grafik di atas terlihat bahwa semakin jauh jarak yang melakukan komunikasi VoIP maka kualitas suara kurang bagus. Disebabkan karena jarak gelombang koneksinya tidak stabil dan kualitas yang diterima *client* tidak telalu sempurna.

### **KESIMPULAN**

Dari hasil perancangan dan uji coba maka menghasilkan kesimpulan, kesimpulan yang penulis berikan dapat dijelaskan sebagai berikut :

- 1. Layanan VOIP dapat dibangun dengan memanfaatkan jaringan data yang sudah ada, sehingga menghemat biaya pengeluaran.
- 2. Pada jaringan VoIP, untuk dapat saling berkomunikasi dengan *user* lain tidak menggunakan pulsa, karena VoIP bekerja melalui TCP/IP.
- 3. Pada hasil penelitian, kualitas suara kurang bagus apabila semakin jauh jarak yang melakukan komunikasi VoIP. Disebabkan karena jarak gelombang koneksinya tidak stabil dan kualitas yang diterima *client* tidak telalu sempurna.

### **DAFTAR PUSTAKA**

- [1] Madcoms, 2010, Sistem Jaringan Komputer Untuk Pemula, Penerbit ANDI, Madiun.
- [2] Muhammad Azmi Alfian. 2012. Analisis dan Perancangan Keamanan Voice Over Internet Protokol (VOIP) Berbasis GNU Linux Trixbox Menggunakan Virtual Private Network Pada Jaringan Lokal. Politeknik Telkom, Bandung.
- [3] Nugroho, Adi, 2010, *Rekayasa Perangkat Lunak Beriorientasi Objek dengan Metode USDP*, Penerbit ANDI, Yogyakarta.
- [4] Purbo, Onno W.2007. Cikal Bakal "Telkom Rakyat" (Paduan Lengkap Seting VoIP).
- [5] Taufiq, Mochammad, 2005, *Membuat SIP Extensions*, Mochammad Taufiq, Yogyakarta.
- [6] Wahana Komputer, 2010, *Cara Mudah Membangun Jaringan Komputer dan Internet*, PT TransMedia, Jakarta Selatan.